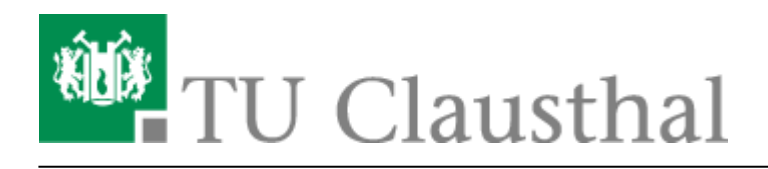

Artikeldatum: 16:17 22. July 2020 Seite: 1/4 Exchange unter Android

## **Exchange unter Android**

Im Folgenden wird die Einrichtung eines E-Mail-Kontos auf dem Exchange-System der TU Clausthal unter Android-Geräten beschrieben.

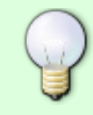

Die Anleitung kann von Ihrem Gerät abweichen, da die Konfiguration von Hersteller zu Hersteller unterschiedlich ist. Die Konfiguration mit anderen Mail Apps verläuft ähnlich.

• Einstellungen  $\rightarrow$  Konten  $\rightarrow$  Konto hinzufügen

| Flagmodus 🕾 🛧 📅                            | I[]I IIII) 09:20                      |  |  |
|--------------------------------------------|---------------------------------------|--|--|
| Nutzer & Konten                            | a :                                   |  |  |
| Nutzer<br>Aktueller Nutzername: Eigentümer | · · · · · · · · · · · · · · · · · · · |  |  |
| Cloud                                      | Aktiviert >                           |  |  |
| BENUTZER                                   |                                       |  |  |
| 1.110                                      | >                                     |  |  |
| 22 Hitle Suppose                           | >                                     |  |  |
| Contract Inc.                              | >                                     |  |  |
| G togs                                     | >                                     |  |  |
| · manage                                   | >                                     |  |  |
| <ul> <li>Inditia</li> </ul>                | >                                     |  |  |
| Tree 1000                                  | >                                     |  |  |
| O 1440                                     | >                                     |  |  |
| manna                                      | >                                     |  |  |
| Konto hinzufügen                           |                                       |  |  |
| TWIN                                       |                                       |  |  |
| < ○                                        |                                       |  |  |

• Microsoft Exchange auswählen.

| Ragmodu     | (会本 50         |       | I II I III 09:20                          |
|-------------|----------------|-------|-------------------------------------------|
| ~           | Konto hinzuf   | ügen  |                                           |
|             |                |       | >                                         |
|             |                |       | $\rightarrow$                             |
|             |                |       | >                                         |
|             |                |       | >                                         |
|             |                |       | >                                         |
|             |                |       | >                                         |
|             |                |       |                                           |
|             |                |       |                                           |
| E           | Microsoft Exc  | hange | >                                         |
| <b>1</b> 33 | Microsoft Exc  | hange | >                                         |
| 23          | Microsoft Exc  | hange | >                                         |
| 23          | Microsoft Excl | hange | ><br>><br>><br>>                          |
| E           | Microsoft Exc  | hange | ><br>><br>><br>>                          |
| E           | Microsoft Exc  | hange | ><br>><br>><br>><br>><br>>                |
| 2           | Microsoft Exc  | hange | ><br>><br>><br>><br>><br>><br>><br>><br>> |

• Geben Sie nun Ihre Hochschul-E-Mail-Adresse, Ihr TUC-User und Ihr TUC-Passwort ein. Klicken Sie auf *Einloggen*.

| Ragmodus 📆 🛧 🕺                  | I <b>[</b> ]I (180) 09:16 |
|---------------------------------|---------------------------|
| Exchange-Konto hinzufü          | gen                       |
| vorname.nachname@tu-clausthal.d | e                         |
| <tuc-user></tuc-user>           |                           |
|                                 | Sec.                      |
| EINLOGGEN                       |                           |

 Anschließend konfigurieren Sie die Einrichtung manuell. Vervollständigen Sie den Domänennamen mit tu-clausthal und passen Sie den Server wie folgt an: exchange.tuclausthal.de. Fahren Sie mit *weiter* fort.

| Flagmodus 📆 🛧 👘             |           | I <b>()I</b> ()) 09:18 |
|-----------------------------|-----------|------------------------|
| Kontoeinric                 | htung     |                        |
| E-Mail-Adresse              |           |                        |
| vorname.nachna              | ame@tu-cl | austhal.de             |
| Domänenname                 |           |                        |
| tu-clausthal                |           |                        |
| Benutzername                |           |                        |
| <tuc-user></tuc-user>       |           |                        |
| Passwort                    |           |                        |
|                             |           | ð.                     |
| Server                      |           |                        |
| exchange.tu-clau            | usthal.de |                        |
| Port                        |           |                        |
| 443                         |           |                        |
| Sicherheitstyp              |           | SSL/TLS >              |
|                             |           |                        |
| Client-Zertifikat           |           | Keine >                |
| Client-Zertifikat<br>ZURÜCK |           | Keine >                |
| Client-Zertifikat           |           | Keine >                |

• Ggf. fordert Ihr Gerät einige Sicherheitsabfragen ab. Bestätigen Sie diese mit **OK**.

| Piignodus 🕾 🛧 📊 107 101 (180) 09:18                                                                                                    | Ragmodus % ★ <sup>5</sup> <sub>K1</sub>                                                                                                    |  |
|----------------------------------------------------------------------------------------------------|----------------------------------------------------------------------------------------------------|--|
| Kontoeinrichtung                                                                                                    | Geräteadministrator aktivieren?                                                                                                    |  |
| E-Mail-Adresse                                                                                                    | E-Mail                                                                                                    |  |
| @tu-clausthal.de                                                                                                    | Der Server exchange.tu-clausthal de fordert<br>die Erlaubnis zur Remote-Steuerung einiger<br>Sicherheitsfunktionen auf Ihrem Android-Gerät an.                                                                  |  |
| Domänenname                                                                                                    |                                                                                                    |  |
| tu-clausthal                                                                                                    | Die Aktivierung dieses Administrators ermöglicht es<br>der App E-Mail, folgende Vorgänge auszuführen:                                                                                                    |  |
| Benutzername                                                                                                    | <ul> <li>Alle Daten löschen<br/>Auf Werkseinstellungen zurücksetzen und Daten auf dem<br/>Telefon ohne Warmung löschen</li> </ul>                                                                               |  |
| Passwort                                                                                                    | <ul> <li>Passwortregeln festlegen</li> <li>Zulässige Länge und Zeichen f ür<br/>Bildschimsperrpasswörter festlegen</li> </ul>                                                                                   |  |
| ····· &                                                                                                    | <ul> <li>Versuche zum Entsperren des Bildschirms<br/>überwachen</li> </ul>                                                                                                    |  |
| Server                                                                                                    | Arzahl der falsch eingegebenen Passwörter beim<br>Entsperren des Bildschirms überwachen und Telefon<br>sperren oder alle Daten auf dem Telefon löschen, wenn z<br>bliufe als fölgeben Basswert eingenenben wird |  |
| exchange.tu-claustnal.de                                                                                                    | <ul> <li>Bildschirm sperren</li> </ul>                                                                                                    |  |
| Remote-Sicherheitsverwaltung                                                                                                    | Legen Sie fest, wie und wann der Bildschirm gesperrt wird<br>Ablauf von Sperr-Passwort festlegen<br>Häufscheit ändern, mit die das Passwort, die PIN oder das                                                   |  |
| Der Server exchange.tu-clausthal.de fordert<br>die Erlaubnis zur Remote-Steuerung einiger<br>Sicherheitsfunktionen auf Ihrem Android-Gerät | Muster für die Displaysperre geändert werden muss<br>Speicherverschlüsselung<br>Anforderung, dass gespeicherte App-Daten verschlüsselt<br>werden                                                                |  |
| an. Mochten Sie die Einrichtung dieses Kontos<br>abschließen?                                                                              | AKTIVIEREN                                                                                                    |  |
| ABBRECHEN OK                                                                                                    | ABBRECHEN                                                                                                    |  |
|                                                                                                    |                                                                                                    |  |

https://doku.tu-clausthal.de/doku.php?id=e-mail\_und\_kommunikation:exchange:android\_exchange:start&rev=1595427464 Dieses Dokument stammt aus der Dokuwiki-Instanz mit dem Titel RZ-Dokumentationen, die vom Rechenzentrum der Technischen Universität Clausthal bereitgestellt wird.  Aktivieren Sie die gewünschten Optionen zum Synchronisieren von E-Mails, Kalender und Kontakten. Stellen Sie hier die Häufigkeit des E-Mail-Abrufs und den Synchronisations-Zeitraum wie gewünscht ein.

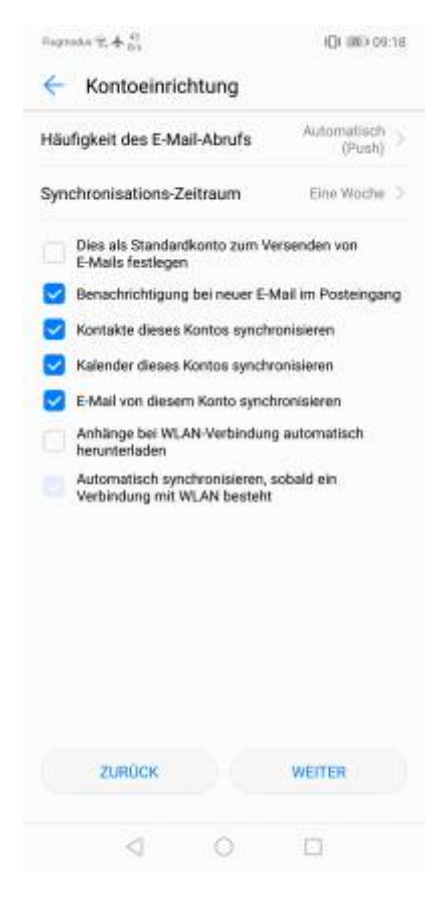

• Ihre Konfiguration ist nun erfolgreich abgeschlossen.

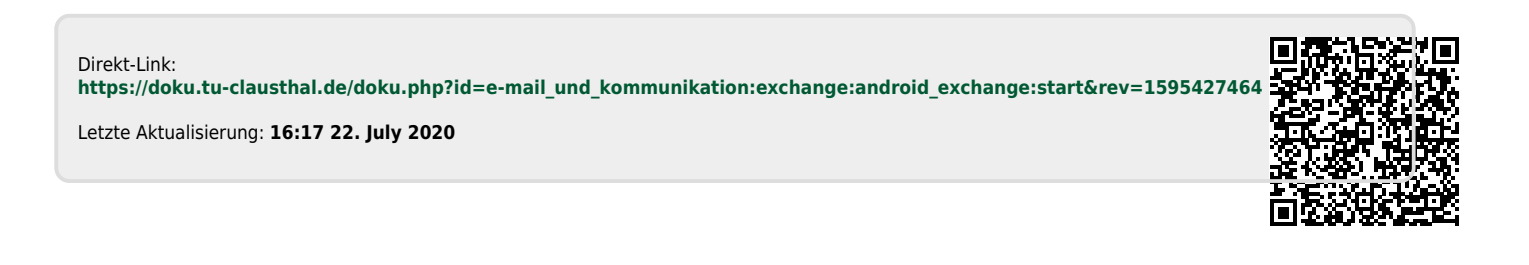